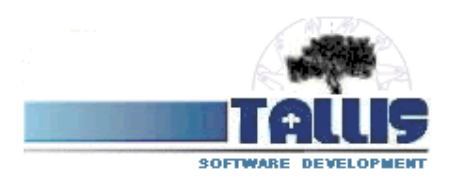

KURS 2009/01

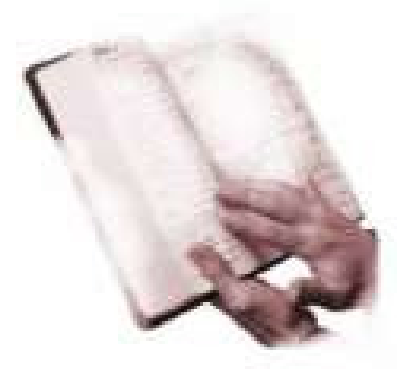

## POUŽÍVÁNÍ MAILOVÝCH FOREM

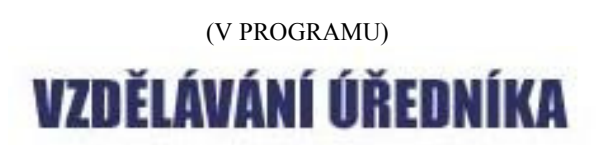

## Základní informace:

V programu Vzdělávání úředníka jsou integrovány rozličné nástroje pro komunikaci vzdělávacího úředníka se zaměstnanci.

Jedním z takových způsobů je komunikace prostřednictvím mailu. Taková komunikace je možná samozřejmě pomocí klasického mailového klienta.

Program jde poněkud dále. Bere v úvahu potřebu organizovat práci vzdělávacího úředníka a komunikovat se zaměstnanci hromadně, opakovaně se stejnými zprávami a především zjednodušit výběr cílové skupiny zaměstnanců, nehledě na potřebu automatického vkládání údajů o vzdělávání do těla mailů jednotlivých zaměstnanců.

Zjednodušeně řečeno je použití mailových forem (Vámi předem uložených šablon mailů) částečně podobné např. hromadné korespondenci programu Word (aj.), kde do šablony ( jednoduše) vkládáme spec.názvy, jenž jsou pak pro každého vybraného zaměstnance nahrazeny jeho aktuálními údaji z kmenové karty nebo vybraných záznamů o plánovaných a absolvovaných vzdělávání.

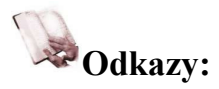

Definovaní forem (šablon) mailů se v programu spravuje z jednoho místa. Dostat se na tuto část programu můžeme pomocí odkazu **Upozornění mailem** na **hlavní straně** programu.

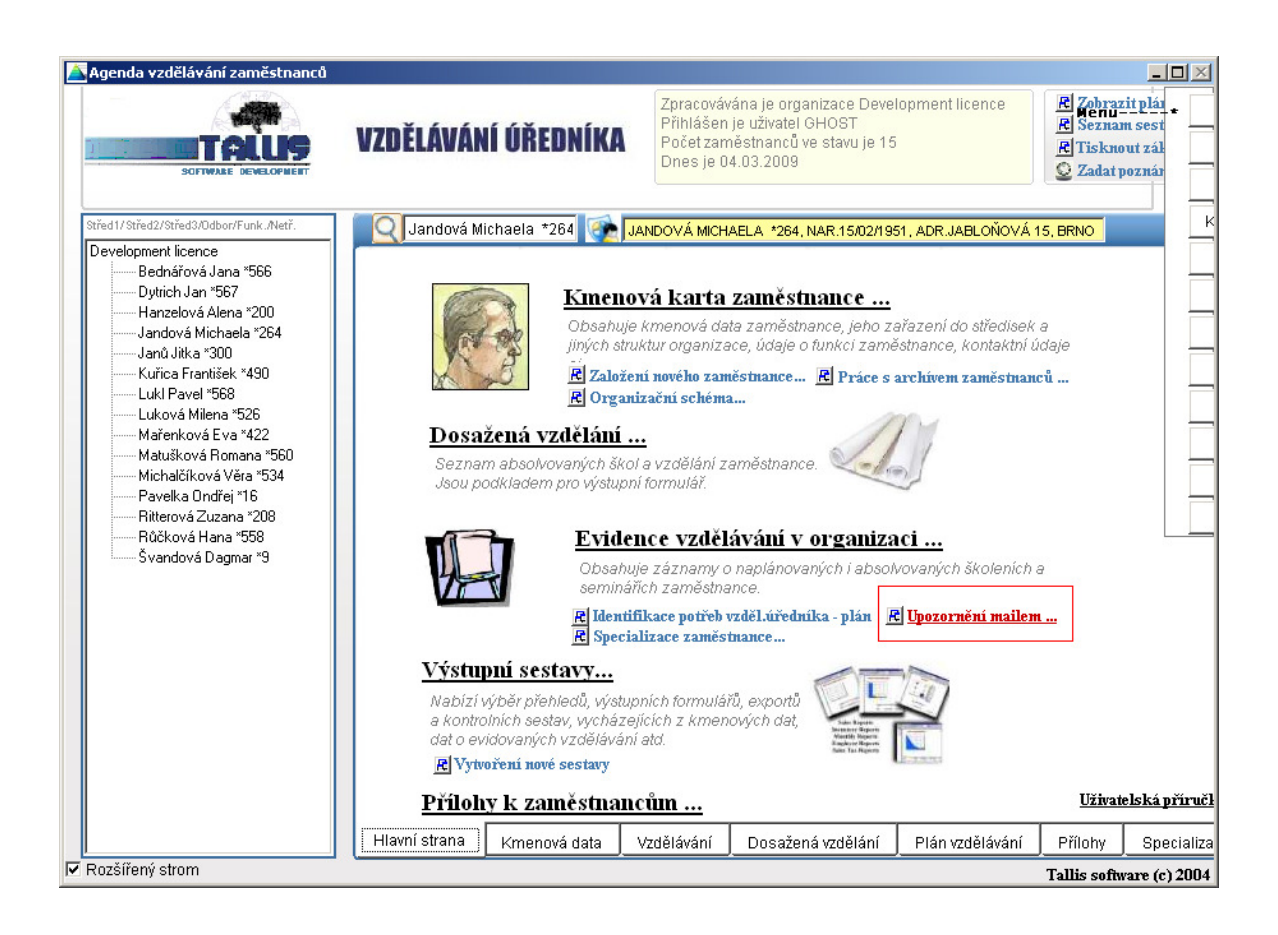

V této části programu je také možno provést složitější výběr cílové skupiny zaměstnanců pomocí zadání výběrové podmínky a zaslat tak jednoduše hromadně mail podle vybrané šablony více zaměstnancům současně.

Program také obsahuje rychlé odkazy pro odeslání mailů.

- Přímo z kmenové karty zaměstnance odkazem **Zaslat zaměstnanci mail** (kde je možné také vybrat jednu z předem definovaných šablon – např.zaslání hesla do web portálu..).

| Datum narození: 15/02/1951                                               | Cha    |             | morrororo              |              |                 |                      |
|--------------------------------------------------------------------------|--------|-------------|------------------------|--------------|-----------------|----------------------|
| Misto narození: Vsetín                                                   |        | ırakter prá | ce:                    |              |                 | PŘIDAT<br>Fotografii |
| Pracovní poměr:<br>Vznik: 01/04/2001 Konec: / /<br>Zařazení zaměstnance: |        |             | S                      | tupeň: 12 Tí | ída: 7          |                      |
| Středisko 2:<br>Středisko 3: 101 -                                       |        | •           | Funkce:<br>Ora.Schéma: | Z - zaměstn  | anec<br>inanční |                      |
| Oddělení: P - pokladna<br>Adresa zaměstnance, mail:                      |        | -           |                        | Vedoucí prac | ovník           |                      |
| Ulice,č.p.: Jabloňová 15<br>E-mail: Michaela@tallis.cz                   | Mésto: | Brno<br>Web | Password: 📩            | Pošta:       | Telefon: 545    | PSČ: 60200<br>124578 |
|                                                                          |        |             |                        |              |                 |                      |

- Z přehledu zadaných záznamů o vzdělávání zaškrtnutím vybraných záznamů a použitím odkazu Poslat mailem

| QHanze                                                                                             | lová Al | ena *200 🛛 🕋 HAN.       | ZELOVÁ  | Á ALENA 🎋 | 200, N/ | AR.18/05/195 | 9, ADR.ČÁSTEČNÁ | , BRNO         |          |
|----------------------------------------------------------------------------------------------------|---------|-------------------------|---------|-----------|---------|--------------|-----------------|----------------|----------|
| VZDĚLÁVÁN                                                                                          | ÍZAMĚ   | STNANCE V ORGANIZA      | CI Hr   | omandné   | zadár   | ií Nový záz  | nam Odstranit:  | zázn Filtr     | Všich    |
| Pers.č.                                                                                            | Druh    | Název vzd.              |         | Plán      | Dnů     | Absolv.dne   | Č.osvědčení     | Jméno          | Ozr      |
| 200                                                                                                | ZOZ     | finanční hospodaření    |         | 2003/11   | 46,0    | 22/09/2003   | 119503232       | Hanzelová A    | Nen: 🗖   |
| 200                                                                                                | Průběž  | Rozpočtové určení dan   | lí –    | 2005/10   | 1,0     | 25/10/2005   | 001/08778       | Hanzelová A    | Nen: 🗖   |
| 200                                                                                                | Průběž  | Rozpočtová skladba al   | d.      | 2006/01   | 1,0     | 31/01/2006   | 310106/12       | Hanzelová A    | Nen: 🔽   |
| 200                                                                                                | Průběž  | Rozpočtové určení obc   | í       | 2006/11   | 1,0     | 23/11/2006   | 001/14949       | Hanzelová A    | Nen: 🗖   |
| 200                                                                                                | Průběž  | Rozpočtová skladba al   | d.      | 2006/12   | 1,0     | 14/12/2006   | 1412/17         | Hanzelová A    | Nen: 🔽   |
| 200                                                                                                | Průběž  | Rozpočtové určení dan   | ií.     | 2007/01   | 1,0     | 30/01/2007   | 1183            | Hanzelová A    | Nen: 🗖   |
| 200                                                                                                | Semin   | Manažerský přístup k r  | ozpočti | 2007/04   | 1,0     | 24/04/2007   | 704171          | Hanzelová A    | vlen 🔽   |
| 200                                                                                                | Semin   | Rozpočet samospráv 2    | 2008    | 2007/08   | 1,0     | 28/08/2007   |                 | Hanzelová A    | Vien: 🗖  |
| 200                                                                                                | Průběž  | finanční hospodaření a  | a účetn |           | 1,0     | 11/12/2007   | 1112/6          | Hanzelová A    | Vien 🗖   |
| 200                                                                                                | Průběž  | Dopady na hospodaře     | ní ÚSC  |           | 1,0     | 11           | 1508023/002     | Hanzelová A    | Nen: 🗖   |
| 200                                                                                                | Průběž  | Finance měst a krajů    |         | 2008/09   | 1,0     | 25/09/2008   |                 | Hanzelová A    | Nen: 🗖   |
| 200                                                                                                | Průběž  | Rozpočet obcí a krajů ( | 2009    | 2008/10   | 1,0     | 14/10/2008   |                 | Hanzelová A    | Vien 🗖   |
| 200                                                                                                | Průběž  | Místní rozpočty         |         | 2004/10   | 1,0     | 15/10/2004   | 90/5304         | Hanzelová A    | Nen 🗖    |
| Zobrazit číselník školících organizací Pravým tlač.označené řádky Poslat mailem / Export do Excelu |         |                         |         |           |         |              |                 |                |          |
| Pers.č.:                                                                                           | Vz      | děl.organizace:         |         | Název akc | e:      |              | Druh a          | akce:          |          |
| 20                                                                                                 | 0 3-    | FALCO UNIVERSUM, s      | - 0     | Manažer   | ský př  | ístup k rozp | očtu 6 - Si     | eminář - akrec | litovaný |
| Plán.obd.akce (RRRRMM) Absolvoval dne: Datum vzdělávání do: Počet dnů: Zkouška dne: Vzděl osoba:   |         |                         |         |           |         |              |                 |                |          |
| 2007/04                                                                                            |         | 24/04/2007 2            | 24/04/2 | 007       | 1       | ,0 //        | 2 - Ing. Ja     | n Obrovsk 🔻    |          |
| Osvědčen                                                                                           | íč.     | Ce                      | na:     | Dal       | ší nákl | ady: Dok     | lad:            |                |          |
| 704171                                                                                             |         |                         |         | 1800      |         | os           | vědčení         |                |          |

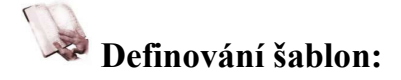

| [               | Pracovat se záznamy o vzdě           | lává | iní <sup>1</sup>                         |            | Pracovat se skupinou zaměsti                                  | nanců <sup>2</sup> |              | 1                  |                  |
|-----------------|--------------------------------------|------|------------------------------------------|------------|---------------------------------------------------------------|--------------------|--------------|--------------------|------------------|
| Číslo           | Přijmení, jméno                      | E-r  | nail                                     |            | Password Odesláno Vybráno 🔺                                   |                    |              |                    |                  |
| 567             | Dytrich Jan                          | Jar  | n@tallis.cz                              |            | QKRPDO                                                        | Nastave            | ní filtru    |                    |                  |
| 560             | Matušková Romana PhDr.               | Ro   | mana@tallis.cz                           |            | KBGKFM                                                        | Označiod           | nač vča      | i                  |                  |
| 566             | Bednářová Jana DiS.                  | jan  | ra@tallis.cz                             |            | HPDEQQ                                                        | 021180/00.         | cilat voe    | 1                  |                  |
| 558             | Růčková Hana Ing.                    | zu   | ·····                                    |            |                                                               | Į                  |              |                    |                  |
| 208             | Ritterová Zuzana Ing.                | Zu   |                                          |            |                                                               |                    | _            |                    |                  |
| 490             | Kuřica František Mgr.                | Fra  | Pracova                                  | t se záz   | namy o vzdělávání                                             | Pra                | novat se     | skuninou zaměstn   | anců             |
| 568             | Luki Pavel                           | Ра   |                                          |            |                                                               |                    | cova sc      | Situpinou zuniesu  | anca             |
| 264             | Jandová Michaela                     | Mit  | Číslo Přijmení, jmé                      | no Náz     | ev vzdělávání                                                 | Plán               | Druh         | Vybráno Odesl 🔺    |                  |
| 200             | Hanzelová Alena Ing.                 | Ale  | 490 Kuřica Frantis                       | ek Letr    | ní škola veřejné správy                                       | 2005.              | 09 6         |                    | Nastavení filtru |
| 9               | Švandová Dagmar                      | mi   | 490 Kurica Frantis                       | ek Spr     | avni rizeni - projednavani<br>ževu stilan ž. ž. 4 2/4 227. Ob | 2005               | пи в<br>мо с |                    | Označ/odznač vše |
| 526             | Luková Milena                        | Mil  | 490 Kurica Frantis<br>490 Kuřica Frantis | ek Zme     | eny v zakone c. 13/1997 Sp.<br>Zv cilpiční doprově            | 2005               | 06 2         | Ano                |                  |
| 16              | Pavelka Ondřei                       | Or   | 490 Kuřica Frantis                       | ek Sch     | valování tech znůsobilosti                                    | 2000               | 10 6         |                    |                  |
| Před            | dloha mailu: PASSWORD - 2            | asl  | 568 Luki Pavel                           | spra       | ávní rozhodování a dozorová                                   | 2004               | 06 3         |                    |                  |
|                 |                                      |      | 568 Luki Pavel                           | ČSI        | N ISO 9000:2001                                               | 2006               | 10 8         |                    |                  |
| Su              | ıbject zprávy: Vaše heslo do         | weł  | 568 Lukl Pavel                           | Zák        | on o pozemních komunikacích                                   | 2006               | 05 2         | Ano                | AF               |
| Pravým tlačítko | em můžete vložit do textu hodnotu ta | bulk | 568 Luki Pavel                           | Stav       | vební zákon v praxi                                           | 2006.              | (11_2        | Ano                |                  |
| Dobrý den,      | 9                                    |      | 568 Luki Pavel                           | Moc        | del CAF                                                       | 2006               | 10 9         |                    |                  |
|                 |                                      |      | 568 Luki Pavel                           | ově        | řování pravosti                                               | 2006.              | 12 5         | -                  |                  |
| zasílám Vá      | im odkaz a heslo do web portál       | u, k | 208 Rifferová Zuz                        | ana IS-D   | AU/D2002                                                      |                    | 2            |                    |                  |
| absolvovar      | ne kursy vzdelavani.                 |      | Předloha ma                              | ilu:  VZ   | DELAVANI - Zaslání vzdělávání                                 | <b>•</b>           | ( Odstra     | nit šablonu 📗      |                  |
| http://www.     | tallis.cz/EUzivatel.aspx?Compa       | iny= | Subject zpra                             | avy: Va    | še plánovaná vzdělávání                                       | ]                  |              |                    |                  |
| Bro nřibláč     | ení noužiite becle: (LIDI PACCY      | ערוע | Pravým tlačítkem můžete v                | ožit do te | xtu hodnotu tabulky VZDĚLÁVÁNÍ a KMENOVÉ                      | KARTY.             |              |                    |                  |
| Fio primas      | eni podzijte nesio. (LIDI. PASSV     | vD,  | Dobrý den,                               |            |                                                               |                    |              |                    | <u>^</u>         |
|                 |                                      |      | prosím připravte se v                    | neibližš   | í době na následující plánovaná vzdělá                        | vání:              |              |                    |                  |
|                 |                                      |      |                                          |            |                                                               |                    |              |                    |                  |
|                 |                                      |      | {VZDELAVANI.VZD_F                        | LAN} -     | {VZDELAVANI.VZD_NAZEV}                                        |                    |              |                    |                  |
|                 |                                      |      | S pozdravem                              |            |                                                               |                    |              |                    |                  |
|                 | {loguser}                            |      |                                          |            |                                                               |                    |              |                    | +                |
|                 |                                      |      |                                          |            |                                                               | {                  | Bloučit při  | edlohu pro vybrané | Zrušit           |

Šablonu dokumentu zakládáme stejně jako položku některého číselníku kdekoli v programu (např.zadání Odboru). Do pole **Předloha mailu** zadáme nejprve klíč (zkrácený název) předlohy např. 1 nebo ZAM1.. a potvrdíme – přičemž program se zeptá, zda doplnit novou formu.

K této formě doplníme svůj srozumitelný popis. Nyní je třeba pro založenou formu doplnit Subjekt a Tělo zprávy, které budou pod hlavičkou této šablony uloženy.

V rámci těla lze pomocí **pravého tlačítka** zobrazit seznam údajů, které budete chtít vložit při odeslání do mailu.

| Vyberte údaj tab               | oulky        |    |
|--------------------------------|--------------|----|
| Mailová adresa                 | LIDI         |    |
| Místo narození zaměstnance     | LIDI         |    |
| Odbor zaměstnance              | LIDI         |    |
| Oddělení zaměstnance           | LIDI         | -1 |
| Personální číslo               | LIDI         |    |
| Plán schválil dne              | LIDI         |    |
| Plán vzdělávání do             | LIDI         |    |
| Plán vzdělávání od             | LIDI         |    |
| Plán vzdělávání převzal dne    | LIDI         |    |
| Plán vzdělávání schválil       | LIDI         |    |
| Plán vzdělávání sestavil       | LIDI         |    |
| Pozice v organizačním schématu | LIDI         |    |
| Poznámka                       | LIDI         | •  |
| Vy                             | /brat Zrušit |    |

tímto máme šablonu mailu vytvořenu a můžeme ji začít používat.

Šablonu lze založit v sekci **Pracovat se záznamy o vzdělávání** (odkaz ze seznamu zadaných vzdělávání) nebo v sekci Pracovat se skupinou zaměstnanců (bude na ni odkaz v kmenové kartě).

## Použití šablon, výběr skupiny zaměstnanců:

Jak bylo napsáno dříve, použití šablon je možné nejjednodušším způsobem pro jednoho zaměstnance z kmenové karty nebo výběrem záznamů o vzdělávání zaměstnance (po zrušení filtru i pro více zaměstnanců) a použitím odkazu pro zaslání mailem.

Pokud potřebujeme zaslat mail více zaměstnancům současně, případně složitěji definovat výběr záznamů o vzdělávání (např. vzdělávání plánovaná v následujícím období apod.), které chceme pro zaslání použít – použijeme stejný formulář jako pro definování forem.

Výběr je možný jak manuálně kliknutím myši nad záznamem, čímž jej označíme, tak **použítím tlačítka Filtr** jenž má stejnou funkci jako filtr v sestavě. Tento filtr pouze zobrazí pouze vybranou skupinu zaměstnanců/vzdělávání. Výběr záznamů v rámci omezené skupiny pak provedeme manuálně myší na každý záznam nebo použitím tlačítka **odznač/označ vše.** 

Vytvoření mailů je pak jednoduše možné stisknutím tlačítka Sloučit Předlohu pro vybrané.

| dášení                                                                                | Mailový klient<br>Sloučit předlohu pro vybraný filtr: >><br>Předloha mailu: VZDELAVANI - Zaslání vzdělávání                              |
|---------------------------------------------------------------------------------------|----------------------------------------------------------------------------------------------------|
| E-mail:                                                                               | Pavel@tallis.cz                                                                                                    |
| Subject zprávy:                                                                       | Vaše plánovaná vzdělávání                                                                                                    |
| Tělo: Dobrý den,<br>prosím přij<br>2006/05 -<br>2006/11 -<br>S pozdrave<br>Demo uživi | pravte se v nejbližší době na následující plánovaná vzdělávání:<br>Zákon o pozemních komunikacích<br>Stavební zákon v praxi<br>m<br>atel |
| [2/2]                                                                                 | Zpět na předchozí mail 🚺 ▶ Dále na následující mail 🛛 Odeslat vše 🛛 Zavřít                                                               |